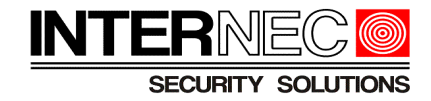

## Spis treści

| 1. Informacje ogólne                                      | 2  |
|-----------------------------------------------------------|----|
| 2. Konieczne kroki                                        | 2  |
| 2.1 Zmiana hasła kamery                                   | 2  |
| 2.1.1 Za pomocą programu i6.4 Searcher                    | 2  |
| 2.1.2 Za pomocą przeglądarki internetowej                 | 3  |
| 2.2 Zmiana adresu IP kamery                               | 4  |
| 2.2.1 Za pomocą menu ekranowego rejestratora              | 4  |
| 2.2.2 Za pomocą menu web rejestratora                     | 5  |
| 2.2.3 Za pomocą programu i6.4-Searcher                    | 7  |
| 2.2.4 Za pomoca przeglądarki internetowej                 | 9  |
| 2.3 <u>Dodanie kamery do rejestratora</u>                 | 10 |
| 2.3.1 Przez menu ekranowe rejestratora                    | 11 |
| 2.3.2 Przez przeglądarkę internetową                      | 12 |
| 3. Funkcje kamer obsługiwane przez rejestrator            | 16 |
| 4. <u>Funkcje kamer nie obsługiwane przez rejestrator</u> | 16 |

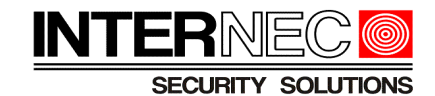

## 1. Informacje ogólne

Kamery serii i6.4-C współpracują z rejestratorami serii i6.5-N oraz i6.5-T po protokole ONVIF dlatego nie jest możliwe automatyczne dodawanie.

## 2. Konieczne kroki

- 1. Zmiana hasła kamery (opcjonalna) poprzez i6.4-Searcher lub przeglądarkę
- 2. Zmiana adresu IP kamery poprzez rejestrator, i6.4-Searcher lub przeglądarkę
- 3. Dodanie kamery do rejestratora- poprzez GUI lub przeglądarkę

### 2.1 Zmiana hasła kamery

#### Fabryczne hasło wszystkich kamer serii i6.4-C to admin

Zmiana hasła nie jest konieczna lecz jest zalecana. Zmiana adresu IP oraz dodanie kamer do rejestratora może nastąpić za pomocą hasła fabrycznego. Zmiana hasła jest natomiast wymagana podczas pierwszego logowania do kamery poprzez przeglądarkę internetową.

## 2.1.1 Za pomocą programu i6.4 Searcher

Konieczna jest instalacja oprogramowania *i6.4-Searcher* na komputerze podłączonym do tej samej sieci co kamery.

Kamery których hasła są fabryczne otrzymają status *Nieaktywne* i zostaną wyświetlone oraz oznaczone kolorem czerwonym na liście wyszukanych urządzeń.

192.168.1.168(Nieaktywne)

**UWAGA!** - aktywacji urządzenia można dokonać jedynie gdy adres IP urządzenia i6.4 znajduje się w tej samej klasie adresowej co komputer z którego dokonywana jest aktywacja, dlatego, w pierwszej kolejności zalecana jest zmiana adresu IP (patrz punkt 2.2.3).

Aby dokonać aktywacji należy zaznaczyć wybrane urządzenie za pomocą pola wyboru znajdującego się po lewej stronie listy urządzeń

| ○ Wszystko ● IPC/PTZ ○ NVR/XVR Typ urządzenia Wszystko |     |         |            |                           |  |  |
|--------------------------------------------------------|-----|---------|------------|---------------------------|--|--|
|                                                        | Nr. | тур     | Status     | Adres                     |  |  |
|                                                        |     | IPC/PTZ | Wylogowany | 192.168.1.75              |  |  |
|                                                        | 10  | IPC/PTZ | Wylogowany | 192.168.1.96              |  |  |
|                                                        | 13  | IPC/PTZ | Wylogowany | 192.168.1.97              |  |  |
|                                                        | 5   | IPC/PTZ | Wylogowany | 192.168.1.98              |  |  |
|                                                        | 6   | IPC/PTZ | Wylogowany | 192.168.1.160             |  |  |
|                                                        | 11  | IPC/PTZ | Wylogowany | 192.168.1.166             |  |  |
|                                                        | 12  | IPC/PTZ | Wylogowany | 192.168.1.167             |  |  |
|                                                        | 19  | IPC/PTZ | Wylogowany | 192.168.1.168(Nieaktywne) |  |  |
|                                                        | 4   | IPC/PTZ | Wylogowany | 192.168.1.172             |  |  |

Istnieje możliwość zaznaczenia wielu urządzeń i ich jednoczesną aktywację.

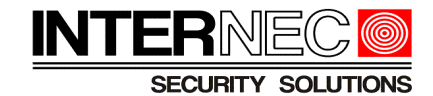

a następnie, z menu po lewej stronie rozwinąć listę opisaną jako *Inne funkcje* i wybrać opcję *Aktywacja urządzenia*.

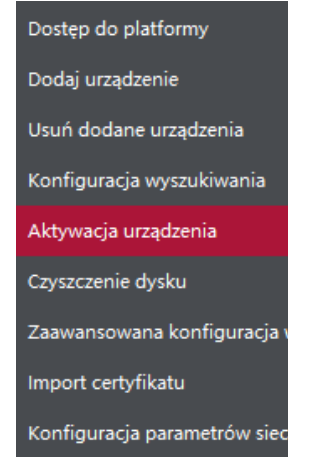

W nowo otwartym oknie należy dwukrotnie wpisać nowe hasło. Przy ustalaniu hasła należy się kierować wskazówkami wyświetlanymi na ekranie.

| Aktywacja urz   | adzenia                                                                                           | ×              |
|-----------------|---------------------------------------------------------------------------------------------------|----------------|
| Użytkownik      | Admin                                                                                             |                |
| Nowe hasło      | •••••                                                                                             |                |
|                 | Wprowadź hasło składające się z<br>znaków, dwóch lub więcej komb<br>cyfr, małych i wielkich liter | 8-15<br>inacji |
| Potwierdź hasło | •••••                                                                                             |                |
|                 | Akty                                                                                              | wuj            |

Zmiany należy zatwierdzić przyciskiem Aktywuj.

Zostanie wyświetlona informacja o powodzeniu bądź niepowodzeniu operacji.

| Dzi | eni | nik zdar | rzeń                                                        | × |
|-----|-----|----------|-------------------------------------------------------------|---|
| 1   |     | INFO     | [3C:DA:6D:D9:9E:9C]: Aktywacja zakończona pomyślnie         |   |
| 2   |     | INFO     | Ukończono(1). Powodzenie(1), Niepowodzenie(0), Pozostało(0) |   |

## 2.1.2 Za pomocą przeglądarki internetowej

Pierwsze logowanie do kamery wymaga zmiany hasła. W celu zalogowania się do kamery w pasku adresu przeglądarki należy wpisać aktualny adres IP kamery.

**UWAGA1** - domyślnie 192.168.1.168 jeśli nie został wcześniej zmieniony. Należy ponadto upewnić się, że w sieci nie znajduje się więcej urządzeń z takim samym adresem.

UWAGA2 – adres IP komputera z przeglądarką musi być w tej samej klasie adresowej co adres kamery.

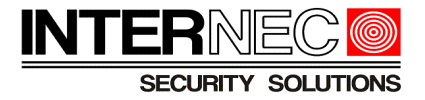

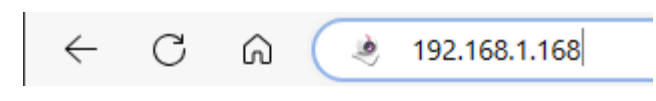

W oknie *Aktywacja urządzenia* należy dwukrotnie wpisać nowe hasło kierując się wskazówkami z opisu oraz podać adres e-mail który zostanie wykorzystany w przypadku konieczności zresetowania hasła. Zmiany należy zatwierdzić przyciskiem *Potwierdź*.

| Aktywacja urządzen  | ia                                                            |                                               |                                   | ×      |
|---------------------|---------------------------------------------------------------|-----------------------------------------------|-----------------------------------|--------|
| Nazwa użytkownika   | admin                                                         |                                               |                                   |        |
| Hasio<br>Siła hasła | Słabe                                                         | Średni                                        | Silne                             |        |
|                     | Użyj hasła o długo<br>dwóch lub więcej (<br>znaków specialny) | ści 6–15 znaków,<br>cyfr, małych lub w<br>ch. | , o kombinacji<br>ielkich liter i |        |
| Potwierdź hasło     | ••••••                                                        |                                               |                                   |        |
| E-mail              | i.kozlowski@nekm                                              | a.pl                                          |                                   |        |
|                     | Opcjonalny (do zre                                            | esetowania hasła                              | )                                 |        |
|                     |                                                               |                                               | Potwierdz                         | Wyłącz |

## 2.2 Zmiana adresu IP kamery

#### Fabryczny adres IP wszystkich kamer serii i6.4-C to 192.168.1.168

Zmiany adresu IP kamer i6.4-C można dokonać z poziomu rejestratora serii i6.5, programu i6.4-Searcher lub przeglądarki internetowej.

**UWAGA!** - rejestratory serii i6.5 są w stanie automatycznie wykryć kamery serii i6.4 i zezwolić na modyfikację ich parametrów tylko jeśli adres IP kamery znajduje się w tej samej klasie adresowej co adres rejestratora. Jeżeli jest inaczej należy skorzystać z metody zmiany adresu za pomocą programu i6.4-Searcher.

## 2.2.1 Za pomocą menu ekranowego rejestratora

Należy kliknąć prawym klawiszem myszy i wybrać opcję Menu główne.

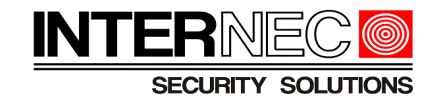

Na liście kamer należy odszukać tą, która ma zostać dodana i kliknąć przycisk Edycja.

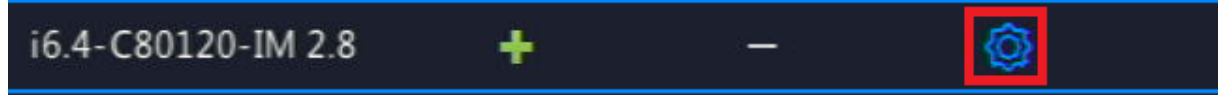

Wpisać nowy adres IP oraz potwierdzić zmianę hasłem kamery ustawionym w punkcie 2.1

| IP Address                             | 192     | ÷    | 168    | 8 <b>7</b> 18 | 1    | •   | 198 |  |        |  |
|----------------------------------------|---------|------|--------|---------------|------|-----|-----|--|--------|--|
| IPv4 Subnet Mask                       |         |      |        |               |      |     |     |  |        |  |
| IPv4 Default Gateway                   | 0       |      | 0      |               | 0    |     |     |  |        |  |
| Username                               | admir   | 1    |        |               |      |     |     |  |        |  |
| Password                               | *****   | ***  | *      |               |      |     |     |  | **     |  |
| (Note: This operation will change netw | vork se | ttir | ngs fo | or th         | e ca | mer | a.) |  |        |  |
|                                        |         |      |        |               |      |     |     |  |        |  |
|                                        |         |      |        |               |      |     |     |  |        |  |
|                                        |         |      |        |               |      |     | ОК  |  | Cancel |  |
|                                        |         |      |        |               | -    |     |     |  |        |  |

### 2.2.2 Za pomocą menu web rejestratora

W celu zalogowania się do kamery w pasku adresu przeglądarki należy wpisać aktualny adres IP rejestratora.

**UWAGA!** – adres IP komputera z przeglądarką musi być w tej samej klasie adresowej co adres kamery.

Należy uruchomić przeglądarkę internetową i w pasku adresu wpisać adres IP rejestratora. Jeśli port http rejestratora został zmieniony to, po adresie IP, należy dopisać :nr\_portu. Adres IP rejestratora oraz numer portu można sprawdzić programem *i6.5-Searcher*.

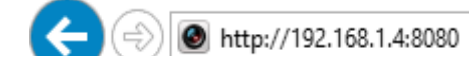

Po zalogowaniu do rejestratora poprzez przeglądarkę internetową należy przejść do menu *Konfiguracja* → *Kamera* i nacisnąć przycisk *Wyszukiwanie automatyczne*.

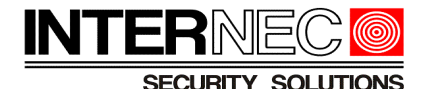

|                    |   | 📮 Podgląd na żywo 🔳 Odtwarzanie 💠 Konfigura          | cja 🎝 Intel       |
|--------------------|---|------------------------------------------------------|-------------------|
| Klient             | * | Kamera Zaawansowane                                  |                   |
| System             | ~ |                                                      |                   |
| Kamera             | ~ | Przełączanie automatyczne do H.265 🛛 Wł. 💿 Wył.      | Uwaga: To ustawie |
| Kamera             |   | Przełączanie automatyczne do kodowania intelige Wył. | ✓ Uwaga:          |
| Kodowanie<br>Audio |   | Odśwież Modyfikuj Usuń Dodaj Wyszukiwa               | nie automatyczne  |

**UWAGA!** - rejestratory serii i6.5 są w stanie automatycznie wykryć kamery i zezwolić na modyfikację ich parametrów tylko jeśli adres IP kamery znajduje się w tej samej klasie adresowej co adres rejestratora. Jeżeli jest inaczej należy skorzystać z metody zmiany adresu za pomocą programu i6.4-Searcher.

Otworzy się lista kamer podłączonych do tej samej sieci lokalnej co rejestrator, gdzie należy odnaleźć kamerę której adres ma zostać zmieniony i nacisnąć przycisk *Konfiguruj*.

| Wyszukiwanie automatyczne |      |               |            |      |  |  |  |  |
|---------------------------|------|---------------|------------|------|--|--|--|--|
|                           | Stan | Adres IP      | Konfiguruj | Port |  |  |  |  |
|                           | ()   | 192.168.1.166 | ø          | 80   |  |  |  |  |
|                           | ()   | 192.168.1.167 |            | 80   |  |  |  |  |
|                           |      | 192.168.1.168 | Ø          | 80   |  |  |  |  |
|                           |      | 192.168.1.172 | Ø          | 80   |  |  |  |  |
|                           |      | 192.168.1.174 | Ø          | 80   |  |  |  |  |

W nowym oknie należy wpisać nowy adres IP kamery, maskę oraz hasło kamery (zmienione w punkcie 2.1 lub domyślne admin).

| Kamera              |               |
|---------------------|---------------|
| Adres IPv4          | 192.168.1.197 |
| Maska podsieci IPv4 | 255.255.255.0 |
| Brama domyślna IPv4 | 0.0.0         |
| Nazwa użytkownika   | admin         |
| Hasło               |               |
| Zapisz Anuluj       |               |

Zmiany należy zatwierdzić przyciskiem Zapisz.

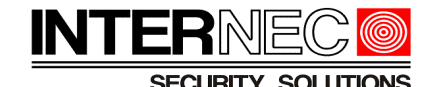

### 2.2.3 Za pomocą programu i6.4-Searcher

Konieczna jest instalacja oprogramowania *i6.4-Searcher* na komputerze podłączonym do tej samej sieci co kamery. Nie jest konieczne dostosowanie adresu IP karty sieciowej komputera do puli adresów kamer.

Po uruchomieniu programu należy użyć przycisku *Odśwież*. Zostaną wyświetlone wszystkie kamery podłączone do tej samej sieci lokalnej. Dla poprawnego wyszukiwania konieczne może być wyłączenie funkcji *firewall* komputera.

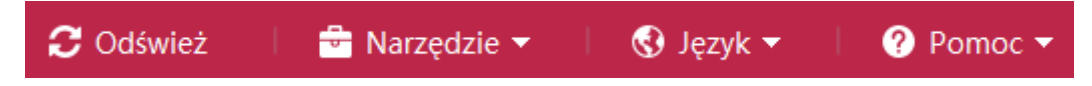

UWAGA! - zaleca się zmianę adresu IP przed aktywacją urządzenia.

Aby zmienić adres IP należy zaznaczyć wybrane urządzenie za pomocą pola wyboru znajdującego się po lewej stronie listy urządzeń

UWAGA! - nie ma możliwości ręcznej zmiany adresów IP wielu kamer jednocześnie. Taka możliwość istnieje jedynie w przypadku ustawienia protokołu DHCP (lecz nie jest to zalecane).

| $\odot$ W | ○ Wszystko |         |            |                           |  |  |  |  |
|-----------|------------|---------|------------|---------------------------|--|--|--|--|
|           | Nr.        | Тур     | Status     | Adres                     |  |  |  |  |
|           | 9          | IPC/PTZ | Wylogowany | 192.168.1.75              |  |  |  |  |
|           | 10         | IPC/PTZ | Wylogowany | 192.168.1.96              |  |  |  |  |
|           | 13         | IPC/PTZ | Wylogowany | 192.168.1.97              |  |  |  |  |
|           | 5          | IPC/PTZ | Wylogowany | 192.168.1.98              |  |  |  |  |
|           | 6          | IPC/PTZ | Wylogowany | 192.168.1.160             |  |  |  |  |
|           | 11         | IPC/PTZ | Wylogowany | 192.168.1.166             |  |  |  |  |
|           | 12         | IPC/PTZ | Wylogowany | 192.168.1.167             |  |  |  |  |
|           | 19         | IPC/PTZ | Wylogowany | 192.168.1.168(Nieaktywne) |  |  |  |  |
|           | 4          | IPC/PTZ | Wylogowany | 192.168.1.172             |  |  |  |  |

a następnie, z menu po lewej stronie rozwinąć listę opisaną jako *Inne funkcje* i wybrać opcję *Parametry sieci*.

| i6.4 Searcher               |  |  |  |  |  |
|-----------------------------|--|--|--|--|--|
| Zwykłe funkcje 🔹 🔻          |  |  |  |  |  |
| Inne funkcje 🔺              |  |  |  |  |  |
| Parametry sieci             |  |  |  |  |  |
| Dostosowanie parametrów sie |  |  |  |  |  |

W polach po prawej stronie wpisać nowe parametry sieci IP

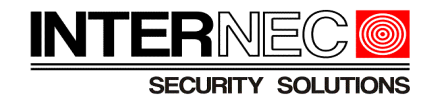

W nowym oknie należy wpisać nowe parametry sieci takie jak:

- DHCP automatyczne pobieranie parametrów sieci z routera. Funkcja niezalecana dla kamer, dozwolona dla rejestratorów.
- Adres IP
- Brama
- Maska
- DNS

Zmiany należy zatwierdzić wpisując hasło administratora urządzenia. Jeżeli urządzenie nie zostało wcześniej aktywowane to domyślnym hasłem będzie *admin*. Jeżeli urządzenie zostało wcześniej aktywowane, należy użyć hasła ustawionego w procesie aktywacji opisanym w punkcie 2.1. Na koniec należy nacisnąć przycisk *Zapisz*.

| Parametry sieci                         | ×         |
|-----------------------------------------|-----------|
| ● IP ○ Port                             |           |
| _IP                                     | Port      |
| П рнср                                  | Port 3000 |
| Ustawienia ręczne                       |           |
| Adres IP 192.168.1.211 Maska 255.255.25 |           |
| Brama 192.168.1.1 DNS 192.168.1.1       |           |
| Ustaw to samo IP                        |           |
| Autoryzacja                             |           |
| Użytkownik Admin Hasłc ••••• 🔒          |           |
|                                         |           |
|                                         | Zapisz    |

**UWAGA!** - Poniżej przedstawiono przykładowe parametry sieciowe, nie należy się nimi kierować podczas konfiguracji urządzenia gdyż zależą one od parametrów sieci lokalnej do której podłączone jest urządzenie i6.4

Zostanie wyświetlona informacja o powodzeniu bądź niepowodzeniu operacji.

| Dzier | inik zdar | zeń                                        | × |
|-------|-----------|--------------------------------------------|---|
| 1     | INFO      | [3C:DA:6D:D9:9E:9C]: Modyfikacja w toku    |   |
| 2     | INFO      | [3C:DA:6D:D9:9E:9C]:Modyfikacja zakończona |   |
| 3     | INFO      | Powodzenie:1 Błąd:0 Brak odpowiedzi:0      |   |

Kamera uzyska nowe ustawiania po upływie kilku sekund. Przyciskiem *Odśwież* należy odświeżyć listę, aby sprawdzić poprawność wprowadzonych zmian.

Powyższe operacje powtórzyć dla wszystkich kamer. Po odświeżeniu na liście pojawią się kamery z nowymi adresami IP.

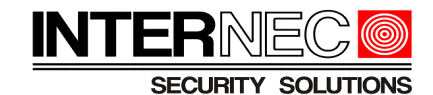

## 2.2.4 Za pomocą przeglądarki internetowej

Należy dostosować ustawienia karty sieciowej komputera do puli adresowej fabrycznego adresu IP kamery.

| anizui 🗶 Wyłącz to urządzenie sięciow<br>Właściwości: Ethernet                                                                 | Piagnozui to połączenie                                                                                   | Zmień nazwę tego połączenia                                                                     |
|----------------------------------------------------------------------------------------------------|----------------------------------------------------------------------------------------------------|-------------------------------------------------------------------------------------------------|
| Sieć Udostępnianie                                                                                                    | Właściwości: Protokół internetow                                                                          | wy w wersji 4 (TCP/IPv4)                                                                        |
| Połącz, używając:                                                                                                    | Ogólne                                                                                                    |                                                                                                 |
| Realtek PCIe FE Family Controller                                                                                              | Przy odpowiedniej konfiguracji sie<br>niezbędne ustawienia protokołu I<br>uzyskać ustawienia protokołu IP | eci możesz automatycznie uzyskać<br>IP. W przeciwnym wypadku musisz<br>od administratora sieci. |
| V klient sieci Microsoft Networks                                                                                              | ○ Uzyskaj adres IP automatyo                                                                              | cznie                                                                                           |
| Udostepnianie plików i drukarek w si                                                                                           | O                                                                                                    | IP:                                                                                             |
| Harmonogram pakietów QoS     FortiClient NDIS 6.3 Packet Filter Dri                                                            | Adres IP:                                                                                                 | 192.168.1.97                                                                                    |
| 🗹 💶 Protokół internetowy w wersji 4 (TCF                                                                                       | Maska podsieci:                                                                                           | 255.255.255.0                                                                                   |
| Protokół multipleksera karty sieciowe     Sterownik protokołu LLDP firmy Micr                                                  | Brama domyślna:                                                                                           |                                                                                                 |
| <                                                                                                    | 🔿 Uzyskaj adres serwera DNS                                                                               | automatycznie                                                                                   |
| Zainstaluj Odinstaluj                                                                                                    | <ul> <li>O Użyj następujących adresów</li> </ul>                                                          | w serwerów DNS:                                                                                 |
| Opis                                                                                                    | Preferowany server DNS:                                                                                   |                                                                                                 |
| Transmission Control Protocol/Internet Prot<br>protokół dla sieci rozległych umożliwiający<br>połączonych sieci różnych typów. | Alternatywny serwer DNS:                                                                                  |                                                                                                 |
|                                                                                                    | Sprawdź przy zakończeniu                                                                                  | poprawność<br>Zaawansowane                                                                      |

W przeglądarce otworzyć kartę i wpisać adres: http://192.168.1.168

**UWAGA!** - pierwsze logowanie do kamery wymaga jej aktywacji czyli nadania nowego hasła, które będzie później używane jako hasło kamery. Proces aktywacji został opisany w punkcie 2.1.2.

Poprawna aktywacja otwiera okno logowania. Do zalogowania należy użyć następujących danych:

Nazwa użytkownika: *admin* Hasło: ustawione przed chwilą w procesie aktywacji. Port: 3000

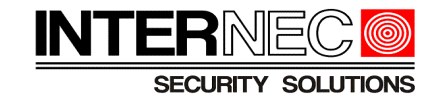

| Ω | Nazwa użytkownika |  |  |  |  |
|---|-------------------|--|--|--|--|
|   | Hasło             |  |  |  |  |
|   | 3000              |  |  |  |  |
|   | Zaloguj           |  |  |  |  |

Aby zmienić ustawienia sieci IP należy wejść w zakładkę *Konfiguracja*  $\rightarrow$  *Sieć*  $\rightarrow$  *Ustawienia podstawowe*.

| INTERNECCO Podgląd r           | na żywo      | Dzienni | k 📃              | Konfiguracja |
|--------------------------------|--------------|---------|------------------|--------------|
| Ustawienia ogólne              | TCP/IP       |         |                  |              |
| Wideo i audio                  |              |         |                  |              |
| Sieć                           |              | MAC     | 3c:da:6d:d6:3e:b | e            |
| Ustawienia podstawowe          | ∨ Ustawienia | IPv4    |                  |              |
| Ustawienia zaawansowane        |              |         | DHCP             |              |
| Zarządzanie<br>bezpieczeństwem | Adre         | es IPv4 | 192.168.1.195    |              |
| Alarm                          | Maska podsie | ci IPv4 | 255.255.255.0    |              |
| System                         |              | Brama   | 192.168.1.1      |              |
|                                |              |         | Auto uzyskiv     | anie DNS     |
|                                |              | DNS     | 192.168.1.1      |              |
|                                | Alternatywr  | y DNS   | 8.8.8.8          |              |
|                                | > Inne       |         |                  |              |
|                                |              |         | Zapisz           | Anuluj       |

W polu Adres IPv4 wpisać nowy adres IP kamery. Nie musi on znajdować się w puli adresowej komputera. W tym miejscu można również zmienić maskę podsieci, ustawić adres bramy oraz serwery DNS. Po naciśnięciu przycisku Zapisz, po krótkiej chwili przeglądarka przeładuje stronę na nowym adresie IP.

Można teraz podłączyć kolejną kamerę i powtórzyć czynności z punktu 2.2.4. Nie ma konieczności odłączania bieżącej kamery.

## 2.3 Dodanie kamery do rejestratora

Rejestratory serii i6.5 są w stanie automatycznie wykryć kamery serii i6.4 jeśli ich adresy IP znajdują się w tej samej puli adresowej. W przypadku gdy rejestrator nie wykrywa kamer należy

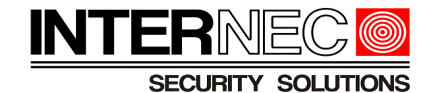

sprawdzić ich adresy IP za pomocą programu *i6.4-Searcher* i, za pomocą punktu 2.2.3, zmienić je na takie aby odpowiadały adresowi IP rejestratora. Ewentualnie, można dostosować adres IP rejestratora do puli adresów IP kamer.

## 2.3.1 Przez menu ekranowe rejestratora

Konieczne jest podłączenie monitora ekranowego i myszki bezpośrednio do rejestratora. Jeśli nie ma takiej możliwości należy przejść do punktu 2.3.2

#### Metoda 1

Kliknąć prawym klawiszem myszy, wybrać *Menu główne → Kamera* a następnie odszukać kamerę z adresem IP nadanym w kroku 2.2 oraz nacisnąć przycisk +

| 192.168.1.201 | — | ONVIF | IPCamera | + |
|---------------|---|-------|----------|---|
|               |   |       |          |   |

Kamera zostanie wyświetlona na liście dodanych kamer. Należy nacisnąć przycisk Konfiguracja.

| 🛠 Dodaj ws  | + Niestand      | <b>້</b> ບ | suń  | 11   | Sortuj ka | Ø | Odśwież | Q Y  | Wyszuka |
|-------------|-----------------|------------|------|------|-----------|---|---------|------|---------|
| 🗆 Kamera    | Adres IP        | Stan       | Prot | okół | Model     |   | Do      | daj/ | Konfigu |
| D1(IP Camer | . 192.168.1.201 | $\odot$    | ONV  | IF   |           |   | Ū       |      |         |

Pokaże się okno zawierające parametry logowania do kamery. Jako nazwa użytkownika należy wpisać admin a jako hasło należy wpisać hasło utworzone w punkcie 2.1.

| Dodaj tryb          | Adres IP ~    |
|---------------------|---------------|
| Protokół            | ONVIF ~       |
| Adres IP            | 192 168 1 201 |
| Port                | 80            |
| Nazwa użytkownika   | admin         |
| Hasło               | *****         |
| Łączna liczba kamer | 1             |

i zatwierdzić przyciskiem OK. Po chwili status kamery zmieni się na Online.

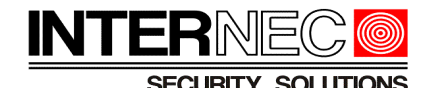

#### Metoda2

Kliknąć prawym klawiszem myszy, wybrać Menu główne  $\rightarrow$  Kamera a następnie nacisnąć przycisk "Niestandardowe dodawanie"

|        | Kamera    | Kamera         | Zaawa | ansowane   |
|--------|-----------|----------------|-------|------------|
| Kamera | Kadawania | <b>4</b> Dodai | ws    | + Niestand |
|        | Kodowanie | V Dodaj        |       |            |

W nowym oknie należy wpisać adres IP kamery ustawiony w punkcie 2.2. Jako nazwa użytkownika należy wpisać admin a jako hasło należy wpisać hasło utworzone w punkcie 2.1

| Dodaj tryb          | Adres IP ~          |
|---------------------|---------------------|
| Protokół            | ONVIF ~             |
| Adres IP            | 192 . 168 . 1 . 201 |
| Port                | 80                  |
| Nazwa użytkownika   | admin               |
| Hasło               | *****               |
| Łączna liczba kamer | 1                   |
|                     |                     |
|                     |                     |
| Protokół Wy         | szukaj OK Anuluj    |

a następnie zatwierdzić zmiany przyciskiem OK.

## 2.3.2 Przez przeglądarkę internetową

Konieczne jest podłączenie komputera do tej samej sieci fizycznej co rejestrator i kamery oraz ustawienie adresu IP komputera w tej samej puli adresowej co rejestrator i kamery. Jeśli nie ma takiej możliwości to należy skorzystać z instrukcji zawartych w punkcie 2.3.1.

Należy uruchomić przeglądarkę internetową i w pasku adresu wpisać adres IP rejestratora. Jeśli port http rejestratora został zmieniony to, po adresie IP, należy dopisać :nr\_portu. Adres IP rejestratora oraz numer portu można sprawdzić programem *i6.5-Searcher*.

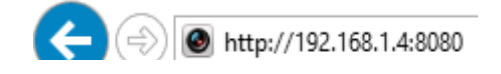

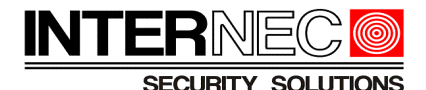

W oknie logowania należy wpisać login i hasło konta administratora.

|               | 0       |         |                  | Ć |
|---------------|---------|---------|------------------|---|
|               |         |         | Polski           | > |
| Nazwa użytkow | admin   |         |                  |   |
| Hasło         | •••••   | <u></u> | Zapomniane hasło |   |
|               | Zaloguj | Resetuj | ]                |   |

Po pomyślnym zalogowaniu należy przejść na kartę Konfiguracja  $\rightarrow$  Kamera.

#### Metoda 1

Nacisnąć przycisk Wyszukiwanie automatyczne

| Kamera                    | Zaawansowane          |              |                    |
|---------------------------|-----------------------|--------------|--------------------|
|                           |                       |              |                    |
| Przełączanie automatyczne | do H.265              | ● Wł. ○ Wył. | Uwaga: To ustawier |
| Przełączanie automatyczne | do kodowania intelige | Wył.         | V Uwaga: 1         |
| Odśwież Modyfikuj         | Usuń Doda             | ij Wyszukiwa | anie automatyczne  |

Wyszukać na liście kamerę o adresie IP utworzonym w punkcie 2.2, zaznaczyć ją i nacisnąć przycisk OK.

Gdy kamera pojawi się na liście dodanych kamer należy ją zaznaczyć i nacisnąć przycisk *Modyfikuj*.

| Odśwież |    | Modyfikuj    | Usuń          |
|---------|----|--------------|---------------|
|         | Nr | Identyfikato | Adres         |
|         | 1  | D1           | 192.168.1.201 |

W nowym oknie jako nazwę użytkownika należy wpisać admin a jako hasło należy wpisać hasło utworzone w punkcie 2.1 lub hasło fabryczne (admin) i zatwierdzić zmiany przyciskiem *Zapisz*.

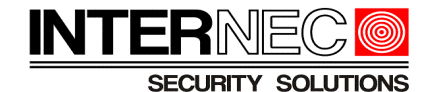

| Kamera                      | Zaawansowane |       |          |
|-----------------------------|--------------|-------|----------|
|                             |              |       |          |
| Dodaj tryb                  |              | Adre  | s IP 🗸 🗸 |
| Protokół                    |              | ONV   | IF ~     |
| Adres IP                    |              | 192.1 | 68.1.201 |
| Port                        |              | 80    |          |
| Nazwa użytkownika           |              | admi  | n        |
| Hasło                       |              | ••••  | •••••    |
| Identyfikator kamery zdalne | ej           | 1     | ~        |
| Wyszukaj Zapisz             | Anuluj       |       |          |

#### Metoda 2

Nacisnąć przycisk Dodaj.

| Kamera                    | Zaawansowane              |
|---------------------------|---------------------------|
| Przełączanie automatyczne | do H.265                  |
| Przełączanie automatyczne | do kodowania intelige Wył |
| Odśwież Modyfikuj         | Usuń Dodaj                |

W nowym oknie wpisać następujące parametry dodawanej kamery:

• adres IP utworzony w punkcie 2.2 (można odczytać z programu *i6.4-Searcher*)

| 2 | IPC/PTZ Wylogowany | 192.168.1.199 | 1 |  | i6.4-C80120-IM 2.8 |
|---|--------------------|---------------|---|--|--------------------|
|---|--------------------|---------------|---|--|--------------------|

- zmienić protokół na ONVIF
- jeżeli domyślny port ONVIF kamery został zmieniony to wpisać prawidłową wartość. Aby sprawdzić aktualny numer portu ONVIF kamery należy zalogować się do kamery poprzez przeglądarkę internetową oraz przejść na kartę *Konfiguracja* → *Ustawienia ogólne*. Domyślny numer portu ONVIF to 80.

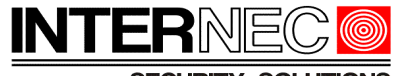

SECURITY SOLUTIONS

| INTERNEC Podgląd  | na żywo Dziennik | Konfiguracja         |
|-------------------|------------------|----------------------|
| Ustawienia ogólne | Ciná             |                      |
| Ustawienia ogólne | Siec             |                      |
| Wideo i audio     |                  | Auto uzyskiwanie DNS |
| Sieć              | Adres IPv4       | Maska podsleci IPv4  |
| Alarm             | 192.168.1.199    | 255.255.255.0        |
| System            | Port HTTP        | Port RTSP            |
|                   | 80               | 554                  |

- wpisać hasło kamery ustawione w punkcie 2.1
- nacisnąć przycisk Zapisz

| Kamera                      | Zaawansowane |       |           |   |
|-----------------------------|--------------|-------|-----------|---|
|                             |              |       |           |   |
| Dodaj tryb                  |              | Adre  | es IP     | ~ |
| Protokół                    |              | ONV   | ΊF        | ~ |
| Adres IP                    |              | 192.1 | 168.1.199 |   |
| Port                        |              | 80    |           |   |
| Nazwa użytkownika           |              | admi  | in        |   |
| Hasło                       |              | ••••• | •••••     |   |
| Identyfikator kamery zdalne | ej           | 1     |           | ~ |
| Wyszukaj Zapisz             | Anuluj       |       |           |   |

Opisane powyżej operacje należy powtórzyć dla wszystkich dodawanych kamer.

## 3. Funkcje kamer obsługiwane przez rejestrator

Następujące funkcje kamer i6.4 mogą być zarządzane bezpośrednio poprzez rejestrator serii i6:

- 1. OSD: aktywacja i dezaktywacja wyświetlania daty/czasu i nazwy kamery oraz edycja nazwy, możliwość zmiany pozycji OSD
- 2. wyszukiwanie na liście kamer jeżeli adres IP kamery jest w tej samej podsieci co adres IP rejestratora
- 3. zmiana adresu IP kamery
- 4. dodanie kamery z listy (hasło do kamery należy wpisać ręcznie)
- 5. obraz: jasność, kontrast, nasycenie

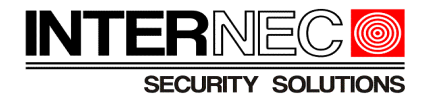

- 6. detekcja ruchu: aktywacja, pola detekcji 22x18, czułość
- 7. nagrywanie: zmiana ustawień kodowania dla strumienia głównego i podstrumienia
- 8. synchronizacja czasu
- 9. odbierane są zdarzenia detekcji ruchu z kamery, tzn możliwe jest ustawienie harmonogramu nagrywania z detekcji ruchu.
- 10. utrata obrazu
- 11. nagrywanie audio
- 12. zoom, focus

Uwaga: niektóre z funkcji są opcjonalne, należy sprawdzić w karcie katalogowej danego modelu kamery, czy są obsługiwane: audio, zoom, focus.

## 4. Funkcje kamer nie obsługiwane przez rejestrator

Następujące funkcje kamer i6.4 nie mogą być zarządzane bezpośrednio poprzez rejestrator serii i6:

- 1. sabotaż obrazu
- 2. wejścia / wyjścia alarmowe
- 3. dwukierunkowe audio
- 4. funkcje inteligentne przekroczenie linii, wtargnięcie w obszar, itd.
- 5. maski prywatności
- 6. zmiana hasła
- 7. wyszukiwanie VCA